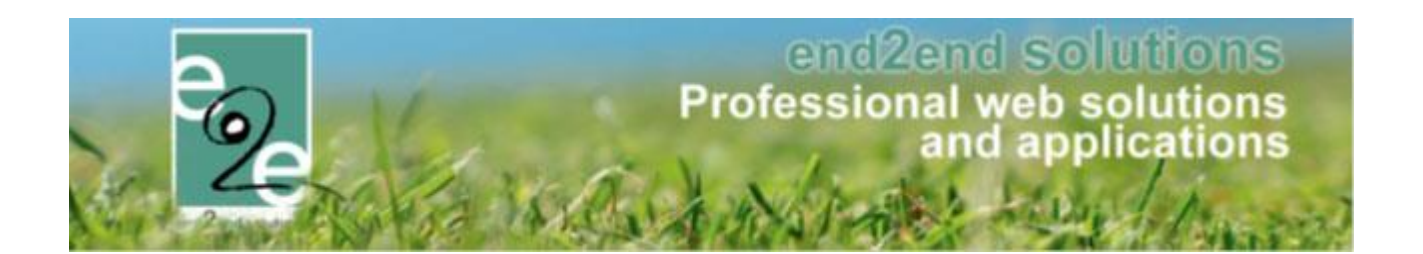

# Attesten

# Facilitatormodule Inschrijvingen

Bruiloftstraat 127 – 9050 Gent – België ● Tel.: +32 (0)9 267 64 70 ● Fax: +32(0)9 267 64 80 E-mail: info@e2e.be ● Website: http://www.e2e.be

e2e N.V.

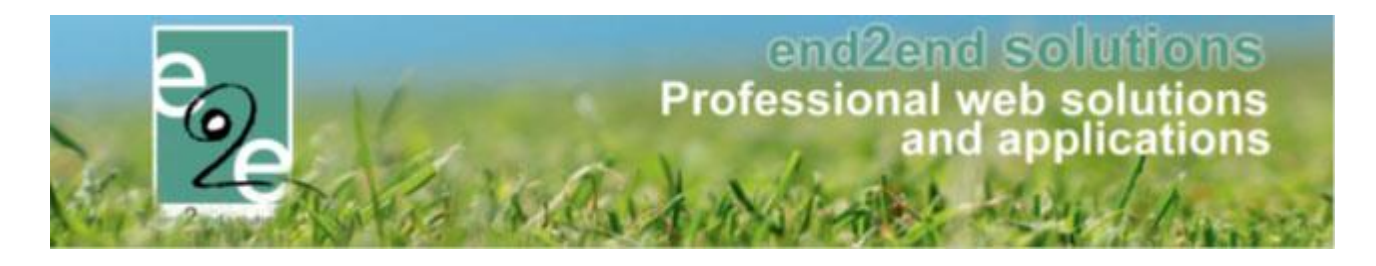

# 1 Inhoudsopgave

## Inhoudsopgave

| 1 | Inhoud     | lsopgave                      |    |
|---|------------|-------------------------------|----|
| 2 | Introdu    | uctie                         |    |
| 3 | Fiscale    | attesten                      |    |
|   | 3.1 Aanm   | aken template                 |    |
|   | 3.2 Attest | t koppelen aan afdeling       |    |
|   | 3.3 Attest | ten genereren                 |    |
|   | 3.4 Attest | ten overzicht                 | 6  |
|   | 3.4.1      | Attesten versturen            | 7  |
|   | 3.4.2      | Per post                      |    |
|   | 3.4.3      | Meerdere downloaden           |    |
|   | 3.4.4      | Attesten hermaken             |    |
|   | 3.4.5      | Recto verso printen           |    |
|   | 3.5 Wat k  | comt er op een fiscaal attest | 9  |
|   | 3.6 Berek  | ening fiscale dagprijs        | 9  |
|   | 3.7 Afwez  | zigheden ingeven              | 10 |
| 4 | Standa     | ard template                  |    |
|   | 4.1 Stand  | aard template selecteren      |    |

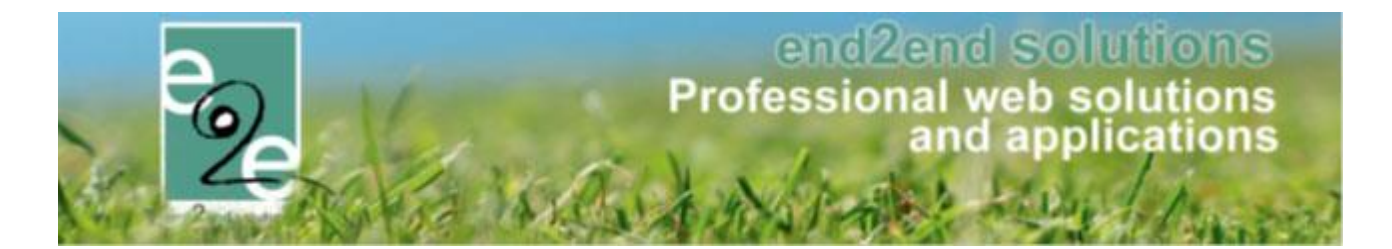

### 2 Introductie

Dit is de functionele en technische handleiding over de configuratie en het gebruik attesten van binnen de inschrijfmodule van facilitator. We onderscheiden de fiscale attesten die één keer per jaar worden gemaakt en attesten voor de mutualiteit die op verschillende tijdstippen kunnen gemaakt worden.

## 3 Fiscale attesten

Per afdeling (AGB, Dienst Cultuur, Dienst Sport) kan een aparte template worden ingesteld voor een fiscaal attest. Indien er geen template is ingesteld wordt de standaard template gebruikt (templates -> "TAXCERTIFICATE") en is de werking van de fiscale attesten net zoals ervoor.

#### 3.1 Aanmaken template

Vooraleer een template van een fiscaal attest kan gekoppeld worden aan een afdeling, moet deze eerst aangemaakt worden via "Configuratie" -> "Instellingen" -> "Templates".

De template moet aangemaakt worden onder het type "Fiscaal attest" zodat die opgenomen wordt in de keuzelijst van templates voor fiscale attesten bij een afdeling.

| Algemeen | Vertalingen         |                                 |
|----------|---------------------|---------------------------------|
|          | Actief 🚯            |                                 |
|          | Systeem 👔           |                                 |
|          | Referentie * 👔      | TAXCERTIFICATE - SPORT          |
|          | Beschrijving 🕦      | template sport fiscale attesten |
|          |                     |                                 |
|          |                     |                                 |
|          | Type @              |                                 |
|          | .190                | Fistddi ditest                  |
| OPSLAAN  | KOPIËREN TERUG HELP |                                 |

De configuratie van de effectieve content (Tabblad "vertalingen") kan op basis van de standaard template "TAXCERTIFICATE" die altijd aanwezig is in het templateoverzicht. Uiteraard bieden wij ondersteuning voor de juiste opmaak van de fiscale attesten. Op basis van de wensen van de gemeente kan de lay-out van het fiscaal attest volledig aangepast worden. Hierbij is het aangewezen om enkele voorbeelden van bestaande fiscale attesten aan te leveren, zodat die juist kunnen geconfigureerd worden.

De attesten zijn beschikbaar samen met de mutualiteitsattesten via het profiel van de familie, en tevens ook per gezinslid. Beide via het tabblad "Attesten". Deze zijn ook beschikbaar voor de ouders via "Mijn profiel". Mutualiteitsattesten kunnen altijd gedownload worden, fiscale attesten enkel als er geen openstaande facturen zijn, maar deze check is aan of af te zetten (door e2e).

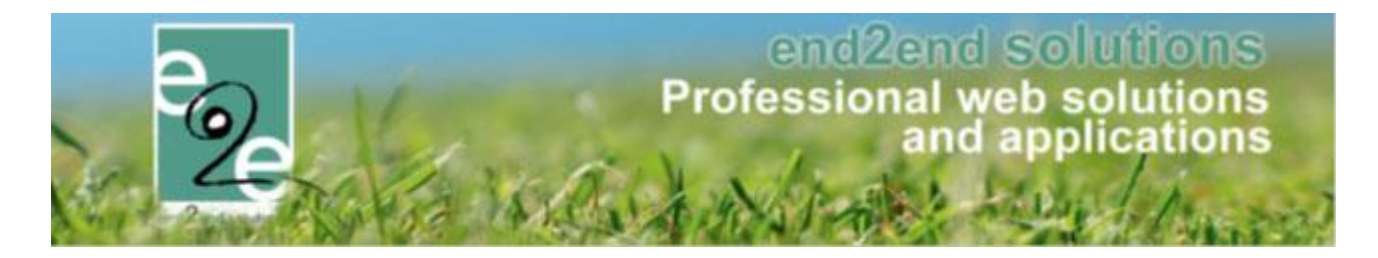

#### 3.2 Attest koppelen aan afdeling

Wanneer een afdeling een andere template dan de standaard wenst te gebruiken, moet deze geconfigureerd worden onder Configuratie -> Afdelingen -> <kies afdeling> -> tabblad "Algemeen" -> Templates Bij het item "Fiscaal attest" komen alle templates te staan van het desbetreffende type, waarbij de gewenste template kan gekozen worden. Wanneer geen attest is gekozen zal er "Standaard" geselecteerd zijn.

| INSCHRIJVIN                                | IGEN          |              |                |            |                                  |              |              |                |     |                   |  |  |
|--------------------------------------------|---------------|--------------|----------------|------------|----------------------------------|--------------|--------------|----------------|-----|-------------------|--|--|
| e Home In                                  | ischrijvingen | Activiteiten | UiTPAS         | Lijsten    | Log Facturatie                   | Configuratie | Help         | INSCHRIJVINGEN | ВКО | PERSONEN          |  |  |
| Home > Configuratie > Afdelingen > Details |               |              |                |            |                                  |              |              |                |     |                   |  |  |
| Algemeen                                   | Vertalingen   | Toegang      | Leeftijds      | categorie  | ën Prijscategor                  | ieën Groep   | scategorieën | n Extra Velden |     |                   |  |  |
| Algemeen                                   |               |              |                |            |                                  |              |              |                |     |                   |  |  |
|                                            |               |              | Actief         | 8 🗹        |                                  |              |              |                |     |                   |  |  |
|                                            |               | F            | Referentie *   | Spc        | Sportdienst                      |              |              |                |     |                   |  |  |
|                                            |               |              | Afdeling       | 1 Spo      | Sportdienst                      |              |              |                |     |                   |  |  |
| Templates                                  |               |              |                |            |                                  |              |              |                |     |                   |  |  |
|                                            |               | Fis          | caal attest    | 1) Fisc    | ale attesten (Sport)             |              | •            |                |     |                   |  |  |
|                                            |               | Mutua        | aliteit attest | Sta<br>Fis | andaard<br>scale attesten (gener | ic)          |              |                |     |                   |  |  |
| OPSLAAN                                    | TERUG         |              |                | Fis        | icale attesten (Sport            |              |              |                |     |                   |  |  |
|                                            |               |              |                |            |                                  |              |              |                | e,  | Powered by e2e NV |  |  |

#### 3.3 Attesten genereren

Onder "Lijsten" -> "Fiscale attesten" -> "Maak attesten" worden de fiscale attesten gemaakt.

| INSCHRIJVINGEN > ATTESTEN                   |                                                                                                    |  |  |  |  |  |  |  |  |  |  |
|---------------------------------------------|----------------------------------------------------------------------------------------------------|--|--|--|--|--|--|--|--|--|--|
| Pee Home Inschrijvingen Activiteiten UiTPAS | Lijsten Log Facturatie Configuratie Help INSCHRIJVINGEN BKO PERSONEN                                                                                                    |  |  |  |  |  |  |  |  |  |  |
| Home > Attesten > Fiscale attesten          | Activiteiten Bijgewerkte medische fiches Medische gegevens speelplein Aanwezigheidslijst speelplein Print pasjes Fiscale attesten Mutualiteit attesten Mutualiteit attesten Mutualiteit attesten Mutualiteit attesten |  |  |  |  |  |  |  |  |  |  |

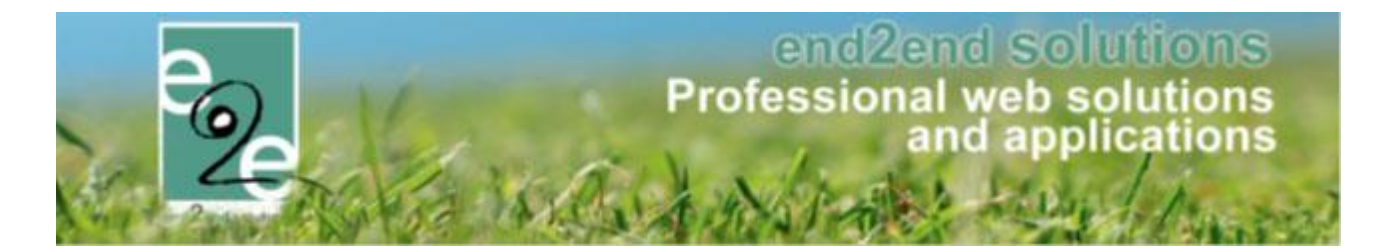

Om de fiscale attesten te genereren moet het inkomstenjaar en een template gekozen worden. De beheerders krijgen enkel de templates te zien van de afdelingen waar ze rechten op hebben. Echter, zal het fiscaal attest opgemaakt worden voor álle afdelingen die de geselecteerde template hebben geconfigureerd. Dus ook inschrijvingen die niet onder het beheer vallen van de ingelogde beheerder zullen op het fiscaal attest komen te staan in de lay-out van de desbetreffende template. Indien dit niet is gewenst, moeten er aparte templates gemaakt worden voor de andere afdelingen.

Het is mogelijk om attesten te genereren voor bepaalde gezinsleden door "alle gezinsleden" af te vinken en gezinsleden te selecteren.

Het maximum dagtarief moet ieder jaar opnieuw nagekeken worden alvorens het attest op te maken! Dit tarief is op te vragen bij de Vlaamse overheid via <u>https://www.vlaanderen.be/nl/gezin-welzijn-en-</u> gezondheid/kinderen/belastingvermindering-voor-de-kosten-voor-kinderopvang, <u>http://www.sociaalcultureel.be/jeugd/fiscaleaftrek\_attesten.aspx</u> of via google "Maximum dagtarief fiscaal attest"

| INSCHRIJVINGEN > ATTESTEN                       |                                                                                                    |             |                         |                   |                          |  |  |  |  |  |  |
|-------------------------------------------------|----------------------------------------------------------------------------------------------------|-------------|-------------------------|-------------------|--------------------------|--|--|--|--|--|--|
| Home Inschrijvingen                             | Activiteiten UiTPAS I                                                                                      | Lijsten Log | Facturatie Configuratie | Help              | N BKO PERSONEN           |  |  |  |  |  |  |
| Home > Attesten > Fiscale attesten > Maken      |                                                                                                    |             |                         |                   |                          |  |  |  |  |  |  |
| Opgelet: PDF steeds afdrukken op 'ware grootte' |                                                                                                    |             |                         |                   |                          |  |  |  |  |  |  |
| maxim<br>ZOEKEN RESET                           | Periode  2017  Attest Fiscale attesten (Sport)  Alle gezinsleden  maximum dagtarief fiscaal attest € 11,20 |             |                         |                   |                          |  |  |  |  |  |  |
| Naam 🔺                                          | Familie                                                                                                    | Leeftijd    | Aantal dage             | n Prijs op attest | Totaalprijs              |  |  |  |  |  |  |
| Celtorggraeve Ayla                              | Dataspippase                                                                                               | 11          | 1                       | € 11,20           | € 23,00                  |  |  |  |  |  |  |
| Deborggraeve<br>Oharlene                        | Caltorppiaeve                                                                                              | 10          | 1                       | € 11,20           | €23,00                   |  |  |  |  |  |  |
| Deborggraeve Kaana                              | Deborggraeve                                                                                               | 7           | 1                       | € 11,20           | €23,00                   |  |  |  |  |  |  |
| Verijssen Fien                                  | Wentgasen                                                                                                  | 10          | 3                       | € 30,00           | € 44,00                  |  |  |  |  |  |  |
| Vientijissen Jeff                               | Warrfjalaam                                                                                                | 8           | 3                       | € 30,00           | € 36,00                  |  |  |  |  |  |  |
| Vientijssen Josef                               | Warrijssen                                                                                                 | 5           | 1                       | € 10,00           | € 11,50                  |  |  |  |  |  |  |
| Wertijssen mini                                 | Wartfilstaart                                                                                              | 3           | 1                       | € 10,00           | € 12,00                  |  |  |  |  |  |  |
| MAAK ATTESTEN TERUG                             |                                                                                                    |             |                         |                   | Downers of two - 0 - NV/ |  |  |  |  |  |  |
|                                                 |                                                                                                    |             |                         |                   | Powered by eze NV        |  |  |  |  |  |  |

Het overzicht toont de huidige leeftijd van het gezinslid, het aantal dagen dat fiscaal aftrekbaar zijn, het bedrag dat fiscaal aftrekbaar is en het betaalde bedrag.

onderaan het overzicht kunnen de fiscale attesten gegenereerd worden via de knop "Maak attesten". Het genereren van deze pdf-attesten kan mogelijk lang duren, afhankelijk van het aantal fiscale attesten dat moet gemaakt worden. Klik niet opnieuw op de knop, dit zal het proces alleen maar vertragen.

Fiscale attesten kunnen altijd opnieuw gegenereerd worden. Hierbij zal voor de aangegeven periode alle activiteiten opnieuw gecontroleerd worden voor het gezinslid en toegevoegd worden aan het attest.

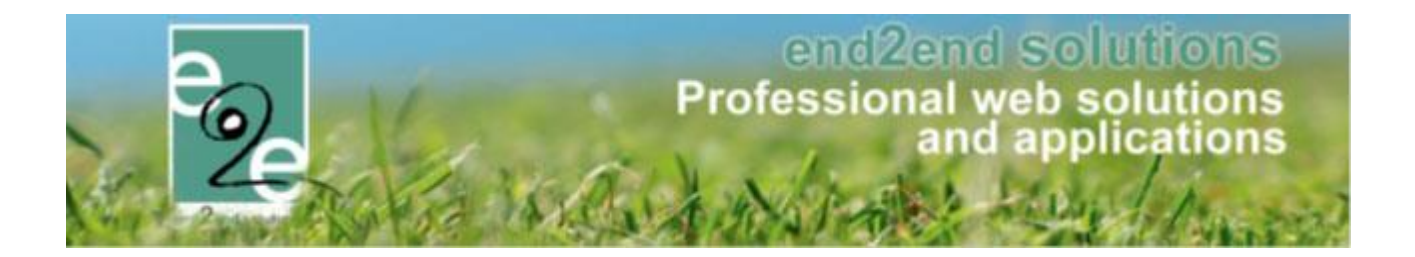

#### 3.4 Attesten overzicht

Onder "Lijsten" -> "Fiscale attesten" -> "Overzicht" kunnen de reeds gegenereerde attesten geraadpleegd worden. Hier kunnen ook de attesten die via de post verstuurd worden gedownload worden om af te printen.

Het overzicht toont enkel de attesten van een bepaald type fiscaal attest. De beheerder kan enkel templates kiezen van afdelingen waarop hij rechten op heeft en de standaard template.

| Home > Atte     | Home > Attesten > Fiscale attesten                                                                                                    |                                            |                              |               |  |  |  |  |  |  |  |
|-----------------|----------------------------------------------------------------------------------------------------|--------------------------------------------|------------------------------|---------------|--|--|--|--|--|--|--|
| 70EVEN          | Periode ()<br>Attest ()<br>Verzendwijze ()<br>Familie ()<br>Gezinslid ()                                                                                                    | 2017   Fiscale attesten (standaard)  Alles |                              |               |  |  |  |  |  |  |  |
|                 | Naam .                                                                                                    | Familia                                    | Tune                         | laar          |  |  |  |  |  |  |  |
|                 | Nddill 🔺                                                                                                    | Familie                                    | Figeale atteates (standaard) | 2017 <b>🛱</b> |  |  |  |  |  |  |  |
|                 | The other of the second second se                                                                                                    | in the                                     | Fiscale attester (standaard) | 2017          |  |  |  |  |  |  |  |
|                 | The filler of the second second second second second second second second second second second second second se                                                                                                    | 11/10/0                                    | Fiscale attesten (standaard) | 2017          |  |  |  |  |  |  |  |
|                 | The other of the state of the state of the s | - Terline                                  | Fiscale attesten (standaard) | 2017 10       |  |  |  |  |  |  |  |
|                 | The riting of Assessment                                                                                                    |                                            | Fiscale attesten (standaard) | 2017 👼        |  |  |  |  |  |  |  |
|                 | The Oliver Test of                                                                                                    | (inclusion)                                | Fiscale attesten (standaard) | 2017 🚾        |  |  |  |  |  |  |  |
|                 | Tenteraprene mile                                                                                                    |                                            | Fiscale attesten (standaard) | 2017 👼        |  |  |  |  |  |  |  |
|                 | Tenteraners: Thatten                                                                                                    |                                            | Fiscale attesten (standaard) | 2017 👼        |  |  |  |  |  |  |  |
|                 | Testimugeners/Test                                                                                                    | -Testerageneres                            | Fiscale attesten (standaard) | 2017 🚾        |  |  |  |  |  |  |  |
|                 | Testeragement Name                                                                                                    | -Tenteraprene                              | Fiscale attesten (standaard) | 2017 🚾        |  |  |  |  |  |  |  |
|                 | States in and a sufficient                                                                                                    |                                            | Fiscale attesten (standaard) | 2017 👳        |  |  |  |  |  |  |  |
|                 | LATTORN LANDS CONTRACTOR                                                                                                    |                                            | Fiscale attesten (standaard) | 2017 🚾        |  |  |  |  |  |  |  |
|                 | Instante-Test                                                                                                    | -Teachan resca                             | Fiscale attesten (standaard) | 2017 📠        |  |  |  |  |  |  |  |
|                 | Internation Control of Control of | (in the                                    | Fiscale attesten (standaard) | 2017 📠        |  |  |  |  |  |  |  |
|                 | Annala China                                                                                                    | 1001030-0001                               | Fiscale attesten (standaard) | 2017 🚾        |  |  |  |  |  |  |  |
|                 | (BATERS / MICHAE)                                                                                                    | 1001030-0001                               | Fiscale attesten (standaard) | 2017 🚾        |  |  |  |  |  |  |  |
| * 0 attesten ge | VERSTUREN PER POST DOWNLOADEN MEE                                                                                                    | AKEN                                       | e Powered by e2e NV          |               |  |  |  |  |  |  |  |

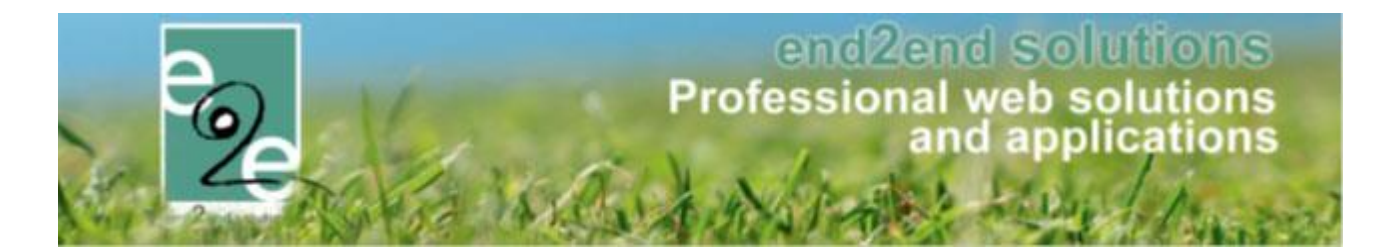

#### 3.4.1 Attesten versturen

De attesten kunnen via mail verstuurd worden naar de hoofdcontacten van de families indien deze een emailadres hebben ingevuld. Indien er meerdere attesten zijn voor de familie zal er maar één mail gestuurd worden met alle attesten in bijlage.

Enkel wanneer er specifiek attesten moeten verstuurd worden, moeten er attesten geselecteerd worden vooraleer op de knop de drukken. Indien alle attesten moeten verstuurd worden, hoeven deze niet vooraf geselecteerd te worden.

De mailtemplates die kunnen geselecteerd worden voor een attest zijn van het type "Algemene mails" en kunnen dus desgewenst als een mailtemplate aangemaakt worden om later te hergebruiken.

Het fiscaal attest wordt automatisch als bijlage toegevoegd maar er kunnen ook nog extra bijlagen toegevoegd worden.

| 2                                                                                                    |                                                                 |  |  |  |  |  |  |  |
|----------------------------------------------------------------------------------------------------|-----------------------------------------------------------------|--|--|--|--|--|--|--|
| Van 👔                                                                                                    | ● Standaard O Mijzelf O Ander                                   |  |  |  |  |  |  |  |
|                                                                                                    | inschrijvingen@gemeente.be                                      |  |  |  |  |  |  |  |
| Aan 🕦                                                                                                    | mijzelf Attesten (9)                                            |  |  |  |  |  |  |  |
| Onderwerp 👔                                                                                                    | Uw Fiscale attesten                                             |  |  |  |  |  |  |  |
| Template 👔                                                                                                    | Geen template                                                   |  |  |  |  |  |  |  |
|                                                                                                    | Template (her)laden                                             |  |  |  |  |  |  |  |
|                                                                                                    | Mail Bijlagen (0)                                               |  |  |  |  |  |  |  |
| Normal 🔻 Aria                                                                                                    | al, "Helvet 🖣 12px 🔹 🗱 🛧 🚍 🖪 🕒 😣 😣 🕼 😭 🐡 🏦 🐇 🗈 🕰 🖏 💌 🖤          |  |  |  |  |  |  |  |
| 2                                                                                                    | 2 • 🔄 •  •   🏡 🏡   A • 🝠 • 🔠   B Ⅰ 및 abs   臣 吾 君 〓 🜉 俳 筆  扫 田 🔛 |  |  |  |  |  |  |  |
| In bijlage de fiscale attest(en) van de speelpleinwerking voor het aanslagjaar 2018, inkomsten 2017.<br>ihdien u een login heeft op de inschrijfapplicatie inschrijvingen.gemeente be kan u ten alle tijden uw attesten opvragen via "mijn profiel".<br>Met vriendelijke groeten |                                                                 |  |  |  |  |  |  |  |
| Design                                                                                                    | Words: 39 Characters: 291 🖽                                     |  |  |  |  |  |  |  |
| De mail wordt verzonden naar: de hoofdcontactpersoon van de geselecteerde attesten uit het vorige scherm (2) en mijzelf<br>Opmerking: de mail wordt altijd slechts één keer verstuurd per e-mailadres Toon e-mailadressen                                                        |                                                                 |  |  |  |  |  |  |  |
|                                                                                                    | MACVERSTOREN                                                    |  |  |  |  |  |  |  |

#### De mailing wordt gelogd als een algemene mail in "Log" -> "Mail log"

| INSCHRIJVINGEN  |                |              |        |         |                                  |             |   |                |     |          |  |  |  |
|-----------------|----------------|--------------|--------|---------|----------------------------------|-------------|---|----------------|-----|----------|--|--|--|
| Bome Home       | Inschrijvingen | Activiteiten | UiTPAS | Lijsten | Log Facturatie Configuratie Help |             | ] | INSCHRIJVINGEN | ВКО | PERSONEN |  |  |  |
|                 |                |              |        |         |                                  | lgemene log |   |                |     |          |  |  |  |
| Home > Mail log |                |              |        |         | Mail log                         |             |   |                |     |          |  |  |  |
| -               |                |              |        |         | SMS log                          |             |   |                |     |          |  |  |  |
|                 |                |              |        |         |                                  |             |   |                |     |          |  |  |  |

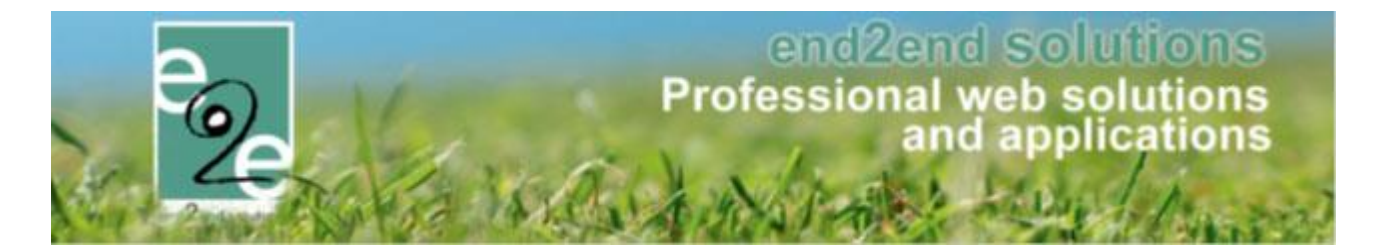

#### 3.4.2 Per post

De ouders kunnen aanduiden op hun familieprofiel dat ze de attesten via de post willen ontvangen. Dit wordt in het overzicht aangeduid met een enveloppe.

| Algemeen  | Per afdeling | Gezinsleden         | Contact  | personen | Facturen | Attesten | UiTPAS |
|-----------|--------------|---------------------|----------|----------|----------|----------|--------|
|           |              |                     | Actief 🚯 |          |          |          |        |
|           |              | Familien            | e2e      |          |          |          |        |
|           |              | Inschrijvingen blok |          |          |          |          |        |
|           |              | Attesten pe         |          |          |          |          |        |
|           |              | Gebruik derde b     |          |          |          |          |        |
| Adresgege | evens        |                     |          |          |          |          |        |

Al deze attesten kunnen in één keer gedownload worden via "Per post downloaden". Dit zal alle attesten in één PDF zetten en geoptimaliseerd voor recto verso.

#### 3.4.3 Meerdere downloaden

Door verschillende attesten manueel te selecteren en daarna op "Meerdere downloaden" te klikken wordt er één pdf-document gemaakt waarin alle geselecteerde attesten zitten. Dit is ook geoptimaliseerd voor recto verso printen.

#### 3.4.4 Attesten hermaken

Wanneer er een foutje zit in de gegenereerde fiscale attesten is het mogelijk om de attesten opnieuw aan te maken via "Attesten hermaken". Dit zal ENKEL de activiteiten die reeds op het attest staan opnieuw gaan berekenen. Nieuwe activiteiten zullen er niet bijkomen. Ga hiervoor naar "Attesten maken".

#### 3.4.5 Recto verso printen

Wanner meerdere attesten in één pdf worden gedownload (per post of meerdere downloaden) zullen deze automatisch geoptimaliseerd zijn voor recto verso.

Hierbij wordt een blanco pagina toegevoegd na ieder attest als deze een oneven aantal pagina's heeft. Hierdoor komt ieder nieuw attest op een nieuwe pagina, en niet op de achterkant van het vorige attest.

Als er niet recto verso wordt afgeprint zal er dus een lege pagina tussen de attesten zitten in dat geval. Wordt er wel in recto verso afgeprint dan uiteraard niet.

Bijvoorbeeld: het eerste attest bevat 3 pagina's: pagina 1 wordt op de voorzijde geprint, pagina 2 op de achterzijde, pagina 3 op de voorzijde van een nieuw blad. Pagina 4 moet dus een lege pagina zijn – die op de achterkant van het 2<sup>de</sup> blad wordt 'geprint' -, zodat het tweede attest ook op de voorzijde van een nieuw blad afgeprint wordt.

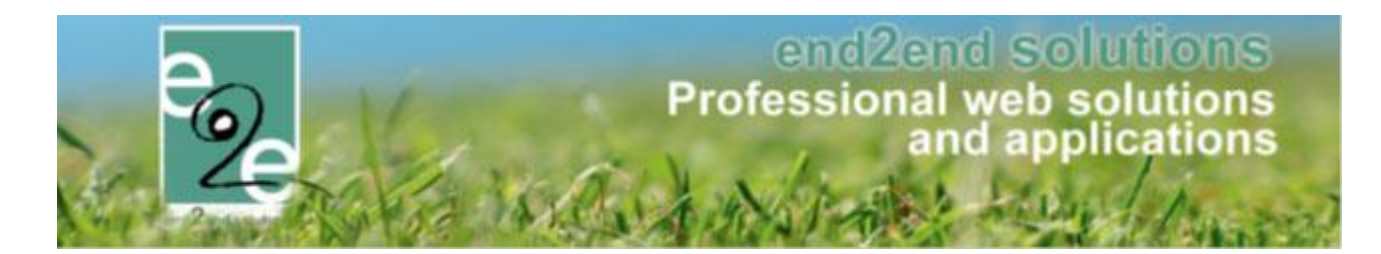

#### 3.5 Wat komt er op een fiscaal attest

Er zijn verschillende criteria die moeten voldoen opdat de inschrijving fiscaal aftrekbaar is:

- De activiteit is aangeduid als fiscaal aftrekbaar (standaardwaarde instelbaar op activiteitstype)
- Het kind is jonger dan 12 jaar bij aanvang van de activiteit.
  - Of het kind is jonger dan 18 jaar indien hij recht heeft op een verlenging van de fiscale aftrekbaarheid (als het kind een zware handicap heeft o.a.). Dit is instelbaar per gezinslid.
  - Wanneer het kind 12 (of 18) jaar wordt bij een activiteit over meerdere dagen, dan zullen enkel de dagen vóór zijn verjaardag worden meegeteld op het fiscaal attest.
- Het kind is effectief aanwezig geweest.
  - Als de activiteit over een periode is dan kunnen voor de dagen dat het kind niet is geweest een afwezigheid worden ingegeven. Deze afwezigheidsdagen zullen niét meetellen op het fiscaal attest. Zie de handleiding voor afwezigheden voor fiscaal attest voor meer informatie.
  - Is de activiteit maar één dag, dan moet de inschrijving geannuleerd worden indien het kind niet aanwezig was (eventueel met annulatiekosten).
- De factuur is betaald.
  - Enkel wanneer de factuur door de ouder zelf is betaald **of** de factuur is betaald door een derde betaler waarbij er wel een fiscaal attest mag gemaakt worden voor de familie. Dit is het geval bij een budgetbeheerder en instelbaar op de derde betaler zelf.
- De inschrijving is niet geannuleerd.
  - Een inschrijving die is geannuleerd en niet of gedeeltelijk wordt terugbetaald komt nooit op een fiscaal attest (het kind moet aanwezig zijn geweest).

#### 3.6 Berekening fiscale dagprijs

Op het fiscaal attest komen de details per dag te staan waarbij per dag het maximum dagtarief niet mag overschreden worden. Er moet dus een dagprijs bepaald worden. Neemt het kind deel aan verschillende activiteiten op één dag bij dezelfde afdeling, dan worden de dagprijzen opgeteld. Overstijgt deze dagprijs het maximum dagtarief dan zal voor die dag enkel het maximum dagtarief fiscaal aftrekbaar zijn.

#### Berekening dagprijs:

Activiteit op 1 dag: De prijs van de activiteit.

Activiteit over meerdere dagen: de prijs van de activiteit gedeeld door aantal fiscale dagen van de activiteit

- Geen agenda: elke dag van de ingegeven periode verminderd met het aantal uitzonderlijk gesloten.
- Informatieve agenda: het aantal dagen wordt bepaald door het aantal verschillende dagen die zijn geconfigureerd in de agenda. Een activiteit die iedere woensdag en zaterdag doorgaat gedurende 4 weken zal dus 8 keer doorgaan.
- Inschrijfagenda: het aantal dagen wordt bepaald door hoeveel keer het tijdstip waarop de inschrijving is doorgaat. Als het gezinslid is ingeschreven voor het tijdstip 14 tot 16u op dinsdag, gedurende 4 weken, zal dit dus 4 dagen zijn.

Opgelet: Het aantal fiscale dagen van een activiteit kan ook worden aangepast door uitzonderingen toe te voegen. Dit zijn dagen waarop de activiteit niet kan doorgaan. Deze dagen worden dan ook niet op het fiscaal attest gezet. Zie de handleiding voor afwezigheden voor fiscaal attest voor meer informatie.

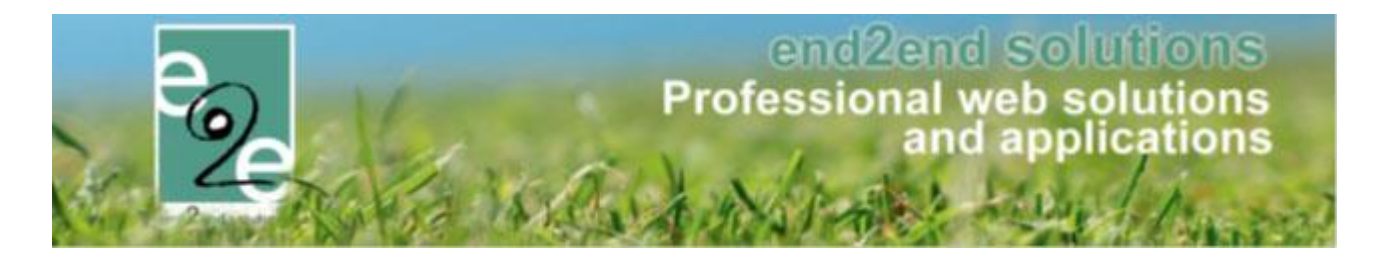

#### 3.7 Afwezigheden ingeven

Indien een activiteit over meerdere dagen is (periode, kan er afwezigheid per kind worden ingegeven waarbij een eventuele terugbetaling kan worden ingevuld. Deze afwezigheden en terugbetalingen zijn van belang voor het fiscaal attest. Een fiscaal attest mag immers enkel de dagen bevatten van de dagen dat het kind effectief geweest is. Zie de handleiding voor afwezigheden voor fiscaal attest voor meer informatie.

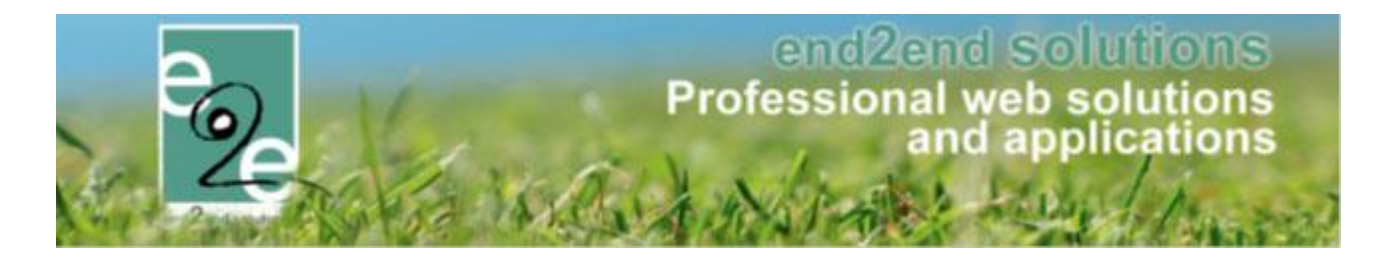

### 4 Standaard template

Er kan een standaard template ingesteld worden, anders zal de template met referentie "TAXCERTIFICATE"/ "MUTUALITY" gebruikt worden.

#### 4.1 Standaard template selecteren

Onder "Configuratie" -> "Instellingen" -> "Algemene instellingen" -> Tabblad "Algemeen" -> "Fiscaal attest" / "Mutualiteit attest"

| INS          | INSCHRIJVINGEN |                   |              |              |          |           |                  |              |      |   |               |     |          |
|--------------|----------------|-------------------|--------------|--------------|----------|-----------|------------------|--------------|------|---|---------------|-----|----------|
| 0 <u>~</u> 0 | Home           | Inschrijvingen    | Activiteiten | UiTPAS       | Lijsten  | Log       | Facturatie       | Configuratie | Help | 1 | NSCHRIJVINGEN | BKO | PERSONEN |
|              |                | eventie v Alexane |              |              |          |           |                  |              |      |   |               |     |          |
| H            | ime > Com      | guratie > Algerne | en           |              |          |           |                  |              |      |   |               |     |          |
| Γ            | Algemeer       | 1                 |              |              |          |           |                  |              |      |   |               |     |          |
|              |                |                   | Item         | e ner nagin: |          |           | -                |              |      |   |               |     |          |
|              |                |                   | Inschrijving | vrijgeven na |          | 2         | 0                |              |      |   |               |     |          |
|              |                |                   | Standaar     | d afzender   | * 🛈 🛛 re | servaties | ©<br>@gemeente.b | e            |      |   |               |     |          |
|              | Fiscaal at     | test              |              |              |          |           | -                |              |      |   |               |     |          |
|              |                |                   | Standa       | ard template | e 🚯 🛛 Fi | scale att | esten (standaa   | rd) 🔻        |      |   |               |     |          |
|              | Mutualitei     | t attest          |              |              |          |           |                  |              |      |   |               |     |          |
|              |                |                   | Standa       | ard template | e 🚺 🔺    | ttest voo | r mutualiteiter  | n (algem 🔻   |      |   |               |     |          |